भुईयां कार्यक्रम में PII(खसरा) व BI(खतौनी) की डिजिटल हस्ताक्षरित नकल प्राप्त करने हेतु विकल्प निम्न अनुसार है :

सर्वप्रथम नागरिक अपने खसरे का **PII(खसरा) व BI(खतौनी)** की डिजिटल हस्ताक्षरित नकल प्राप्त करने हेतु भुइयां वेबसाइट के *नागरिक सुविधा* में *B1/PII प्राप्त करें* विकल्प में अपने खसरे का चयन करना होगा | अगर पटवारी के द्वारा आपके खसरे में पहले से डिजिटल हस्ताक्षर हो चुका होगा तो इसकी हस्ताक्षरित प्रति नागरिक के द्वारा सीधे डाउनलोड के लिए उपलब्ध होगी | इस सुविधा के द्वारा नागरिक अपने खसरे की नक़ल कही भी कभी भी निकाल सकेगा | अगर चयनित खसरे की डिजिटली हस्ताक्षरित प्रति उपलब्ध नहीं होगी तो उसके हेतु आवेदन करने के दो तरीके हैं |

1 भुईयां कार्यक्रम (bhuiyan.cg.nic.in) वैबसाइट के माध्यम से ।

2 भुईयां अंडरोइड एप्लिकेशन मोबाइल के माध्यम से।

1) भुईयां कार्यक्रम में वैबसाइट के माध्यम से PII(खसरा) व BI(खतौनी) की डिजिटल हस्ताक्षरित नकल हेतु आवेदन करने की प्रक्रिया निम्न अनुसार है: नागरिक को डिजिटल हस्ताक्षरित PII(खसरा)/BI(खतौनी) नकल प्राप्त करने हेतु भुईयां कार्यक्रम द्वारा ऑनलाइन आवेदन करना होगा, आवेदन करने के लिए वैबसाइट bhuiyan.cg.nic.in के नागरिक सुविधा खंड से खसरा <u>PII/BI हेतु अनुरोध</u> लिंक का चयन करना होगा, आवेदन हेतु नागरिक को निम्न आवश्यक जानकारी प्रविष्ट करना अनिवार्य है (जिला, तहसील, ग्राम व खसरा क्रमांक, आवेदक का नाम, मोबाइल नंबर, ईमेल आईडी) तत्पश्चात आवेदन करने हेतु सुरक्षित करना होगा | आवेदन के पश्चात आवेदन क्रमांक जारी होगा जिसे सुरक्षित रखना अनिवार्य है । आवेदन के सात दिन के भीतर भुईयां कार्यक्रम के द्वारा आवेदन क्रमांक के माध्यम से डिजिटल हस्ताक्षरित आवेदन प्राप्त किया जा सकेगा।

2 पटवारी द्वारा आवेदनो को डिजिटल हस्ताक्षरित करने की प्रक्रिया को पूर्ण किया जाएगा , आवेदक के खसरों की जानकारी पर यदि कोई त्रुटी है तो पटवारी द्वारा संशोधन कर डिजिटल हस्ताक्षरित होगा।

आवेदन डिजिटल हस्ताक्षरित होने के पश्चात नागरिक <u>दस्तावेज़ प्राप्त करें</u>विकल्प द्वारा प्राप्त किया जा सकेगा, जिसे प्राप्त करने हेतु आवेदन क्रमांक की जरूरत होगी जो की आवेदन के दौरान जारी हुआ था। आवेदन क्रमांक दर्ज करने के पश्चात दो स्थिति हो सकती है ,या तो पहले से डिजिटल हस्ताक्षरित खसरा व खतौनी उपलब्ध होगा जिसे डाउनलोड लिंक के माध्यम से प्राप्त कर सकते हैं अथवा दस्तावेज़ डिजिटल हस्ताक्षरितप्राप्त करने हेत् लंबित होगा।

2) भुईयां अंडरोइड एप्लिकेशनमें PII(खसरा) व BI(खतौनी) की डिजिटलहस्ताक्षरित नकल प्राप्त करने की प्रक्रिया निम्न अनुसार है:

एप्लिकेशन इन्स्टाल करने की प्रक्रिया : -

- 1. मोबाइल के एप्लिकेशन प्ले स्टोर ( playstore) से भुईयाँ एप्लिकेशन डाउनलोड करें.
- मोबाइल पे इन्स्टाल (install) करें.
- भुईयाँ एप्लिकेशन प्रारम्भ करें.

## एप्लिकेशन उपयोग की प्रक्रिया : -

- 1. विवरण देखें पर जाएँ.
- 2. विकल्प चुनें :
  - A. ख़सरा विवरण
  - B. खतौनी विवरण
  - C. भू-नक्शा
  - D. हस्ताक्षरित / लंबित आवेदन की सूची.

नोट : हस्ताक्षरित / लंबित आवेदन की सूची, विकल्प किसी ख़सरा की बी-१ अथवा पी-॥ नकल के लिए आवेदन भेजने के पश्चात ही दिखाई देगा अन्यथा यह विकल्प नहीं प्राप्त होगा.

डिजिटल हस्ताक्षरयुक्त दस्तावेज़ हेतु आवेदन प्रक्रिया : -

- 1. जिला चुनें -> तहसील चुनें -> ग्राम चुनें ->
- 2. विकल्प चुनें (ख़सरा वार / नाम वार) ->
- a. ख़सरा वार ( ख़सरा क्रमांक प्रविष्ट करें / ख़सरा चुनें) -> विवरण देखें.
- b. नाम वार ( नाम का अंश डालें) -> विवरण देखें.
- डिजिटल हस्ताक्षरयुक्त प्रतिवेदन हेतु आवेदन बटन का चयन करें।

 आवेदन हेतु नागरिक को निम्न आवश्यक जानकारी प्रविष्ट करना अनिवार्य है : (आवेदक का नाम, मोबाइल नंबर, ईमेल आईडी). नोट : आवेदन सुरक्षित करने के पश्चात उपयोगकर्ता को आवेदन की पावती दिखाई देगी, जिसमे दस्तावेज़ क्रमांक, आवेदन दिनाँक तथा अन्य जानकारी निहित होगा. जारी किए गए दस्तावेज़ क्रमांक के आधार पर आवेदित नकल का डिजिटल हस्ताक्षरित दस्तावेज़डाउनलोड (download) लिंक एक हफ्ते (सात दिन) के भीतर उपयोगकर्ता के भुईयाँ एप्प के प्रतिवेदन सूची विकल्प मे उपलब्ध होगा. इस डाउनलोड (download) लिंक का उपयोग करके डिजिटल हस्ताक्षरीत दस्तावेज़ प्राप्त किया जा सकेगा.